## **Mobile Application**

## Logout Guide for iOS

## Logout

- 1. To log out of the PerfectServe Clinical Collaboration application, select **Logout** from the main menu.
- 2. The PerfectServe Clinical Collaboration application will display a confirmation window.
- 3. Select **Logout** to proceed or exit the confirmation window to cancel.

All personal information will remain confidential and secure, neither shared nor sold. View our <u>privacy policy</u> at <u>www.telmediq.com</u>.

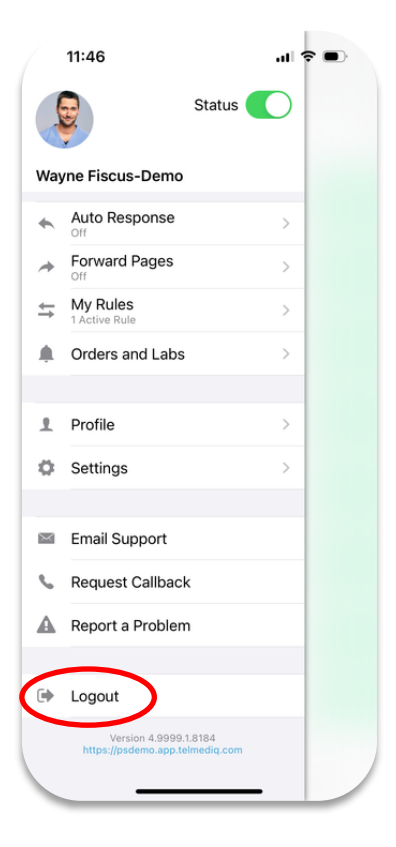

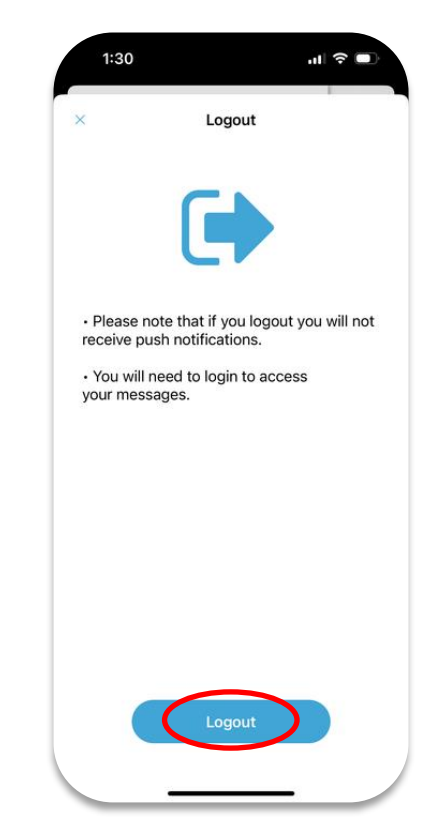